| T R I A L<br>INTERACTIVE                                                                                                    | How to Ma                                                                                   | ass Copy a Document<br>to All Sites<br>TI v 10.3                                                                                                    |
|----------------------------------------------------------------------------------------------------|---------------------------------------------------------------------------------------------|----------------------------------------------------------------------------------------------------|
| APPLICABLE TO:                                                                                                    | <ul> <li>Administrators</li> <li>Room Managers</li> <li>Editors</li> <li>Readers</li> </ul> | <ul> <li>eTMF</li> <li>Study Start-Up</li> <li>myTI</li> </ul>                                                                                                    |
| Image: Constraint of the constraint of the constraint | 1. Login to a<br>the eTMF a<br>Navigation<br>2. Click on t                                  | a room and navigate to<br>pplication from the<br>Grid.<br>the Training Room 1 -<br>eTMF / Documents                                                                                                    |
| FAQ Home                                                                                                    | Documents<br>module on<br>left.                                                             | the Manage Security<br>View by Index<br>Q Search by folder<br>Customize your Index name<br>Manage Security<br>Ciew by Index<br>Customize your Index name<br>Manage Security<br>Ciew by Index<br>Ciew by Index<br>Ciew by Inde |
| 1 - 4 of 4 (1 selected)                                                                                                    | 📰 🗉 Sel                                                                                     |                                                                                                    |
| Submitted Name                                                                                                    | Generated Name                                                                              | 3. Locate the document(s) to                                                                                                    |
| Image: Second second secon  |                                                                                             | The document does not have to be Final to be copied.                                                                                                    |
|                                                                                                    | it / URL                                                                                    | 4. Right-click on the document action menu and select <b>Add to Cart.</b>                                                                                                    |
| 5. Open the Docume                                                                                                    | ents Cart.                                                                                  | e Document Type Name Index<br>t Master List three eTMF Filing Plan 01 Trial                                                                                                    |
| Click <b>Copy</b><br>Click <b>To Investigativ</b>                                                                                                    | e Sites                                                                                     | Copy - Actions -<br>P To Other Rooms                                                                                                    |
|                                                                                                    |                                                                                             | To Investigative Sites                                                                                                    |

### **TRANSPERFECT**

-

TI v10.3 December 2021 Page 1 of 2

#### T R I A L INTERACTIVE

#### How to Mass Copy a Document to All Sites

#### TI v 10.3

| Copy Documents to Investigative Sites                                                                    |  |  |  |
|----------------------------------------------------------------------------------------------------|--|--|--|
| Select Investigative Sites                                                                               |  |  |  |
| The selected documents will be copied to all sites chosen. Please select the appropriate sites<br>below. |  |  |  |
| <ul> <li>All Sites</li> <li>Specific Sites</li> <li>By Country</li> </ul>                                |  |  |  |
|                                                                                                    |  |  |  |
| Cancel Next                                                                                              |  |  |  |

## 6. Choose between site options for copying, and click **Next**.

# 7. Select the Folder where you want to copy the document, and click **Copy**.

Final documents will be cloned to the Index as a final document.

Non-Final documents will be cloned and included in the Workflow.

| Copy Documents to Investigative Sites                         |         |  |
|---------------------------------------------------------------|---------|--|
| Select Folder                                                 |         |  |
| Please select the final destination folder for the copied doc | uments. |  |
| Q Search                                                      |         |  |
| 🔻 Index Root                                                  |         |  |
| 🕨 01 Trial Management                                         |         |  |
| ▼ 02 Central Trial Documents                                  |         |  |
| 🗢 02.01 Product and Trial Documentation                       |         |  |
| 02.01.02 Protocol                                             |         |  |
| 02.01.04 Protocol Amendment                                   |         |  |
| 02.01.05 Financial Disclosure Summary                         |         |  |
| Previous                                                      | у       |  |

8. When the job is done, the notification will appear confirming the clone.

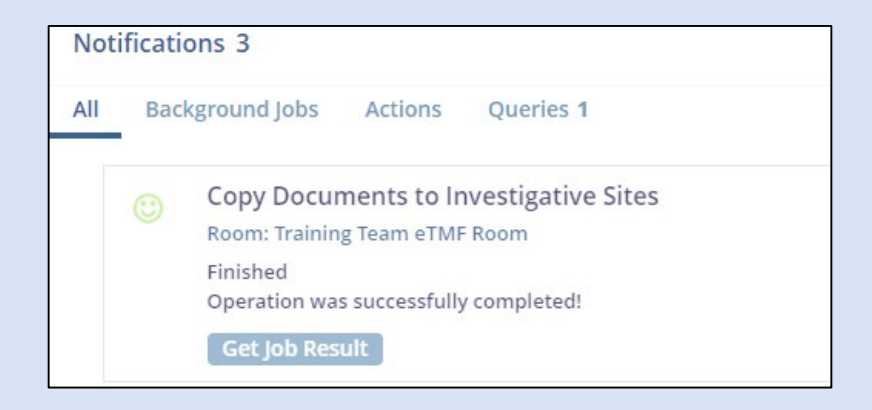

### **TRANSPERFECT**

TI v10.3 December 2021 Page 2 of 2